## AZƏRBAYCAN RESPUBLİKASININ ENERGETİKA NAZİRLİYİ

### XİDMƏTDƏN İSTİFADƏYƏ DAİR

#### TƏLİMAT

Xidmətin adı: "İxrac nəzarətinə düşən və Energetika Nazirliyinin səlahiyyətinə aid olan malların (işlər, xidmətlər, əqli fəaliyyətin nəticələri) ixracı, idxalı, təkrar ixracı, təkrar idxalı və tranziti üçün icazənin verilməsi məqsədi ilə müraciətin və sənədlərin qəbulu"

## 1

İxrac nəzarətinə düşən və Energetika Nazirliyinin səlahiyyətinə aid olan malların (işlər, xidmətlər, əqli fəaliyyətin nəticələri) ixracı, idxalı, təkrar ixracı, təkrar idxalı və tranziti üçün icazəni almaq üçün istifadəçi Nazirliyin saytında yerləşdirilmiş Elektron xidmətlər bölməsinə daxil olaraq Elektron xidmətlər portalına (<u>e-xidmet.minenergy.gov.az</u>) keçid edir və həmin portalda "İnteraktiv Xidmətlər" bölməsinə daxil olur.

| AZƏRBAYCAN RESPUBLIKASININ<br>Energetika Nazirliyi                 | ELEKTRON XİDMƏTLƏR PORTALI                          |
|--------------------------------------------------------------------|-----------------------------------------------------|
| Ana Səhifə Ümumi Məlumat İnteraktiv Xidmətlər İnformativ Xidmətlər | Nazirliyin Saytına Keçid                            |
| interaktiv Xidmətlər                                               | DÖVLƏT XIDMƏTLƏRİ<br>Övlət<br>Xidmətləri<br>Portoli |

## 2

İstifadəçi Fiziki şəxs olduqda "Fiziki Şəxslər" bölməsinə keçid vasitəsi ilə müraciət edir.

| ٥          | AZƏRBAYCAN RESPUBLIKASININ<br>Energetika Nazirliyi ELEKTRON XİDMƏTLƏR PORTALI                                                                                                    |
|------------|----------------------------------------------------------------------------------------------------|
| Ana Səhifə | Ümumi Məlumat Interaktiv Xidmətlər İnformativ Xidmətlər Nazirliyin Saytına Keçid                                                                                                    |
| Ŀ          | İxrac nəzarətinə düşən və Energetika Nazirliyinin səlahiyyətinə aid olan malların (işlər, xidmətlər, əqli fəaliyyətin nəticələri) ixracı, idxalı, təkrar ixracı, təkrar<br>idxalı və tranziti üçün icazənin verilməsi məqsədi ilə müraciətin və sənədlərin qəbulu<br>Hüquqi Şəxslər<br>İxrac məqsədli neft-qaz fəaliyyəti üçün podratçılara və subpodratçılara xüsusi iqtisadi rejimin tətbiqi haqqında şəhadətnamə verilməsi məqsədi ilə müraciətin<br>və sənədlərin qəbulu |
|            | Hüquqi Şəxslər Fizîki Şəxslər<br>Qazın istehsalına və təbii qazın emalına, neft və neft məhsulllarının emalına icazənin verilməsi üçün müraciətin və sənədlərin qəbulu<br>Hüquqi Şəxslər                                                                                                    |
|            | Sənaye qaz qurğusunun istismarına icazə verilməsi üçün müraciətin və sənədlərin qəbulu<br>Hüquqi Şəxslər Fiziki Şəxslər                                                                                                    |
|            | Qaz istismarı qaydalarının pozulmasına görə cərimələrin internet vasitəsilə ödənilməsi<br>Enerji istismarı qaydalarının pozulmasına görə cərimələrin internet vasitəsilə ödənilməsi                                                                                                    |

# 3

Xidmətə müraciət bölməsinin yuxarı hissəsində tələb olunan bölmələr (Sifarişçinin adı, Şəxsiyyət vəsiqəsinin nömrəsi, Ünvan, Xarici iqtisadi əməliyyatın növü, VÖEN və e-Poçt ünvanı) müvafiq qaydada doldurulur (\*-ulduz işarəsi ilə işarələnmiş sahələrin doldurulması mütləqdir).

| Azərbaycan Respublikas<br>Energetika Nazirliy | ININ ELEKTRON XİDMƏTLƏR PORTALI<br>Jİ                                                   |
|-----------------------------------------------|-----------------------------------------------------------------------------------------|
| Fiziki şəxslər üçün xüsus                     | i icazənin verilməsi                                                                    |
| Bu formanı doldurub göndərəndən sonra si      | izin göstərdiyiniz e-Poçt ünvanına sənədlərin qəbulunu təsdiq edən məktub daxil olacaq. |
| Sifarişçinin adı: *                           |                                                                                         |
| Şəxsiyyət vəsiqəsinin nömrəsi: *              |                                                                                         |
| Ünvan: *                                      |                                                                                         |
| Xarici iqtisadi əməliyyatın növü: *           |                                                                                         |
| VÖEN : *                                      |                                                                                         |
| e-Poçt ünvanı: *                              |                                                                                         |

Xidmətə müraciət bölməsinin tələb olunan sənədlərin sistemə yükləndiyi aşağı hissəsində ərizə forması sistemdən endirilir *(1)*, elektron doldurularaq kompyuterin yaddaşında saxlanılır *(2)* və müvafiq sətirə yüklənilir *(3)*.

|   | 1 4 | ۱ |
|---|-----|---|
| ( |     | , |
|   | _   |   |

| AZƏRBAYCAN RESPUBLIKASININ<br>Energetika Nazirliyi                                                                                           | ELEKTRON XİDMƏTLƏR PORTALI                                                                                                    |
|----------------------------------------------------------------------------------------------------|----------------------------------------------------------------------------------------------------|
| Tələb olunan sənədlər:                                                                                                    |                                                                                                    |
| İcazə almaq üçün Sizdən aşağıdakı senədlərin surətlərinin təqdim ed<br>artıq olmamalıdır. Zəhmət olmasa hər bir fayılın adına müəssisənin ad | Iməsi tələb olunur. Sənədlər doc (docx), pdf və ya jog (jpeg) formatlarında olmalı və hər birinin həcmi 2 Mb-dan<br>ını əlavə edin. (Məsələn: Məridian MMC_ərizə doc, Məridian MMC_vergiuçotu pdf və s.) |
| 1. Ərizə.<br>Ərizənin forması)                                                                                                    |                                                                                                    |
| Sənədi yüklə:" Выберите файл                                                                                                    | Файл не выбран                                                                                                    |

(2)

|                                                              | Table Tools Erize 1F.docs (Compatibility Mode) - Word                                                                                                    | • - • ×                               |
|--------------------------------------------------------------|----------------------------------------------------------------------------------------------------|---------------------------------------|
| File Home Insert Design Layout References Mailings Review Vi | w ASBYY FineReader 12 Design Layout 🖓 Tell me what you want to do                                                                                                    | Turan Bagirov 🧏 Share                 |
| $ \begin{array}{c c c c c c c c c c c c c c c c c c c $      | abbCctrk AabbCctrk AabbCc | P Find ≠<br>Bc Replace<br>D: Select ≠ |
| Clipboard rs Font rs Paragraph                               | rs Styles r                                                                                                    | Editing                               |
|                                                              |                                                                                                    | ÷.                                    |
|                                                              | Blave 1. hzac nazarstina düşen ve Energetika Nazirliyinin solahiyyetina adı olan malların (işlar, sidimediar, aşlı fasliyyetin neticeleri) izracı, içladı, tekzer izracı, tekzer iduali ve tranzıti üçün sünsat icaarın verilmeni uçün etter forman (itziki şexaler üçün)                                                                                                    |                                       |
|                                                              | Azərbaycan Respublikasının                                                                                                    |                                       |
| -                                                            | Energetika Naziri                                                                                                    |                                       |
|                                                              | conab P. Şahbazova                                                                                                    |                                       |
|                                                              | ƏRİZƏ<br>Azərbaycan Respublikası Nazirlər Kabinərinin 200 nönrəli 15 dəkabr 2005-ci il tarixla<br>Ovarana uvğun olaraş xarici idritadi məlisiyadların aşınıfmasına xünusi icazə verifinəsiri                                                                                                    |                                       |
|                                                              | Sizden xahiş edizem.<br>(şexsiyyət vesiqəsinin seriya və nömrəsi)                                                                                                    |                                       |
| -                                                            | (pausityyset vessiquest na vaust kum taesdindaen verstimspdar)                                                                                                    |                                       |
|                                                              | (timuta)                                                                                                    |                                       |
|                                                              | (xarici iqitaali aməliyyntın növü)                                                                                                    |                                       |

(3)

| AZƏRBAYCAN RESPUBLİKASININ<br>Energetika Nazirliyi                                                                              | ELEKTRON XİDMƏTLƏR PORTALI                                                                                                    |  |
|----------------------------------------------------------------------------------------------------|----------------------------------------------------------------------------------------------------|--|
| Tələb olunan sənədlər:                                                                                                    |                                                                                                    |  |
| İcazə almaq üçün Sizdən aşağıdakı sənədlərin surətlərinin təq<br>artıq olmamalidır. Zəhmət olmasa hər bir faylın adına müəssisr | İcazə almaq üçün Sizdən aşağıdakı sənədlərin surətlərinin təqdim edilməsi tələb olunur. Sənədlər doc (docx), pdf və ya jpg (jpeg) formatlarında olmalı və hər birinin həcmi 2 Mb-dan<br>artıq olmamalıdır. Zəhmət olmasa hər bir faylın adına müəssisənin adını əlavə edin. (Məsələn: Meridian MMC_ərizə doc, Meridian MMC_vergiuçotu pdf və s.) |  |
| 1. Ərizə.<br>Dir<br>(ərizənin forması)                                                                                          |                                                                                                    |  |
| Senedi yüklə:*                                                                                                    | райл Erize 1F.docx                                                                                                    |  |

İxrac nəzarətinə düşən və Energetika Nazirliyinin səlahiyyətinə aid olan malların (işlər, xidmətlər, əqli fəaliyyətin nəticələri) ixracı, idxalı, təkrar ixracı, təkrar idxalı və tranziti üçün icazənin verilməsi üçün tələb olunan digər sənədlər skan edilərək müvafiq bölmələr vasitəsilə sistemə yüklənilir, yoxlama şifrəsi daxil edilir və "Göndər" düyməsi basılır.

| AZƏRBAYCAN RESPUBLIKASININ<br>Energetika Nazirliyi |                                 | ELEKTRON XİDMƏTLƏR PORTALI |
|----------------------------------------------------|---------------------------------|----------------------------|
| 2. Vergi orqanları tərəfindən uçota alınması h     | naqqında müvafiq sənədin surəti |                            |
| Sənədi yüklə:*                                     | Выберите файл Sened1.docx       |                            |
| 3. Malalan (mal göndərən) və son istifadəçi h      | aqqında məlumat                 |                            |
| Sənədi yüklə:*                                     | Выберите файл Sənəd2.docx       |                            |
| 4. Malın son istifadəsi və texniki təsnifatı haq   | ıqında məlumat                  |                            |
| Sənədi yüklə:*                                     | Выберите файл Sened3.docx       |                            |
| 5. Alqı-satqı müqaviləsi (kontraktı)               |                                 |                            |
| Sənədi yüklə:*                                     | Выберите файл Sened4.docx       |                            |
| 6. İxrac edilən malın mənşə sertifikatı            |                                 |                            |
| Sənədi yüklə :*                                    | Выберите файл Sened5.docx       |                            |
| Yoxlama :*                                         | SV2bL                           |                            |
| S V201 <sub>2R</sub>                               |                                 |                            |
|                                                    | Gönd                            | ər                         |
|                                                    |                                 |                            |

Sənədlər sistem tərəfindən qəbul olunduqdan sonra ekranda təsdiq bildirişi görünür və istifadəçinin müvafiq bölməyə daxil etdiyi elektron poçt ünvanına müraciət barədə məlumat göndərilir.

| AZƏRBAYCAN RESPUBLIKASININ<br>Energetika Naziriiyi                                                                                                    | ELEKTRON XİDMƏTLƏR PORTALI                                                                             |
|----------------------------------------------------------------------------------------------------|----------------------------------------------------------------------------------------------------|
| Ana Səhifə Ümumi Məlumat İnteraktiv Xidmətlər İnformativ Xidmətlə                                                                                                    | vr Nazirliyin Saytına Keçid                                                                            |
| Hörmətli Təşkilatın adı<br>Sizin göstərdiyiniz e-Poçt ünvanına sənədlərin qəbulunu təsdiq edən m<br>Nazirliyin elektron xidmətlərindən istifadə etdiyinizə görə təşəkkür ediril<br>Energetika Nazirliyi. | ektub daxil olacaq.<br>c.                                                                              |
|                                                                                                    | Saytda yerləşdirilən məlumatlar və saytın dizaynı. @ Energetika Nazirliyi 2018. Bütün hüquqlar qonunub |

# DİQQƏTİNİZƏ GÖRƏ TƏŞƏKKÜR EDİRİK !